## ZEUS WiFi 取扱説明書(H01)

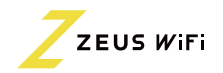

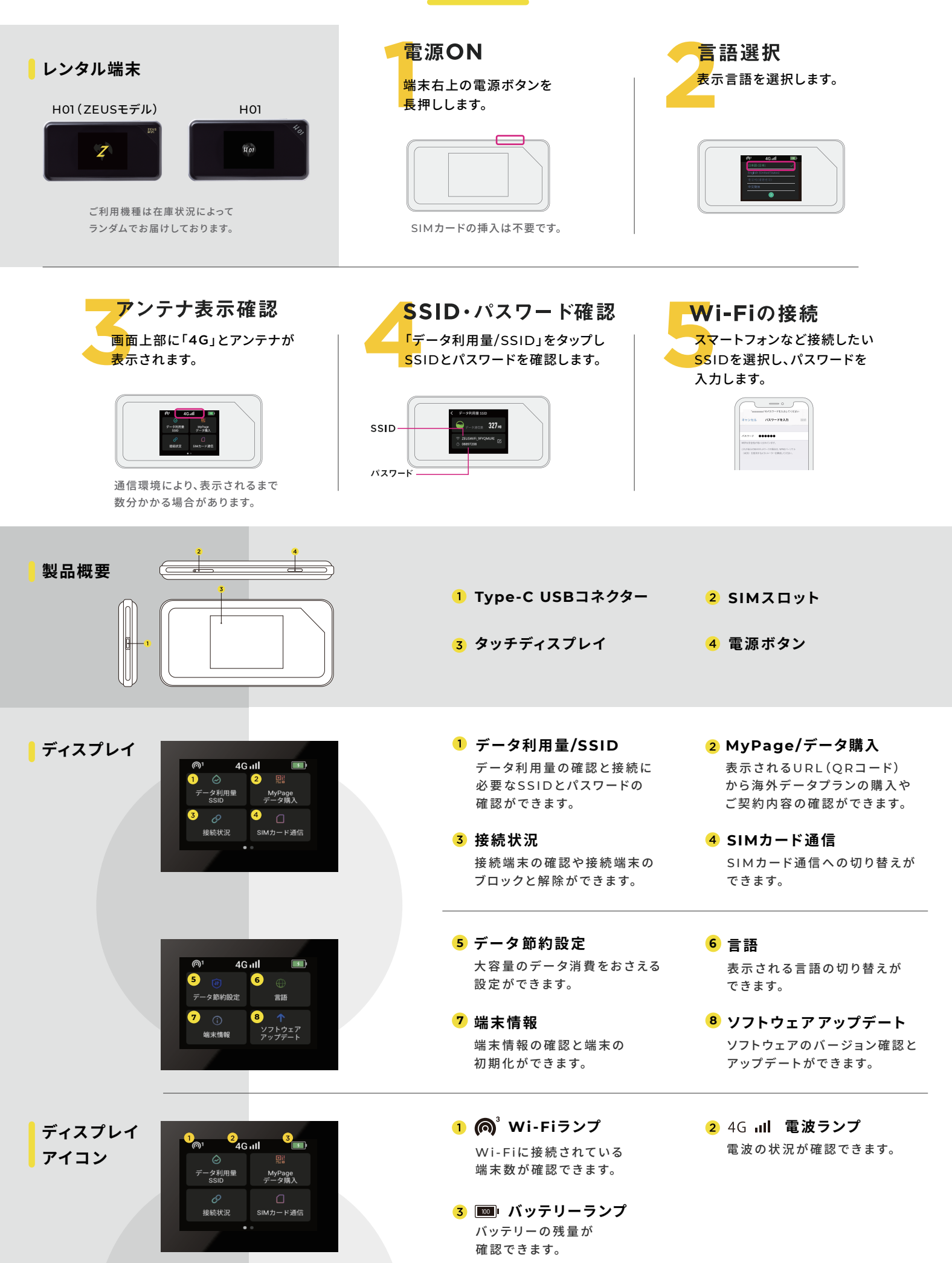